## Copyright

© 2015 Sanford, L.P. Alle rechten voorbehouden.

Niets in dit document of de software mag in enige vorm of op enigerlei wijze worden verveelvoudigd of overgedragen noch worden vertaald in een andere taal zonder voorafgaande schriftelijke toestemming van Sanford, L.P.

'Sans' is een lettertype van DejaVu. De lettertypes van DejaVu zijn gebaseerd op het lettertype Vera waarop Bitstream, Inc. het copyright (©) heeft. Op de symbolen onder de DejaVu-lettertypes die geïmporteerd zijn uit het lettertype Arev heeft Tavmjong Bah het copyright. Alle rechten voorbehouden.

#### Handelsmerken

DYMO en XTL zijn handelsmerken of gedeponeerde handelsmerken in de VS en andere landen.

# **Beknopte handleiding**

In deze handleiding beschrijven we een aantal functies van uw XTL<sup>™</sup> 300 labelmaker. Lees de volgende paragrafen voordat u de labelmaker gebruikt.

Voor complete informatie over de labelmaker kunt u de XTL<sup>™</sup> 300 gebruikershandleiding downloaden vanaf de volgende locaties:

- support.dymo.com
- Vanaf het **Help**-menu in de DYMO ID<sup>™</sup>-software (gratis download)
- Met behulp van de QR-code kunt u het naar uw mobiele apparaat downloaden.

## De labelmaker registreren

Ga naar **www.dymo.com/register** om de labelmaker online te registreren. Bij het registratieproces hebt u het serienummer nodig. U vindt dit op de binnenkant van het deksel van het labelcompartiment.

Registreer de labelmaker voor:

- Informatie over software-upgrades via e-mail
- Speciale aanbiedingen en aankondiging van nieuwe producten

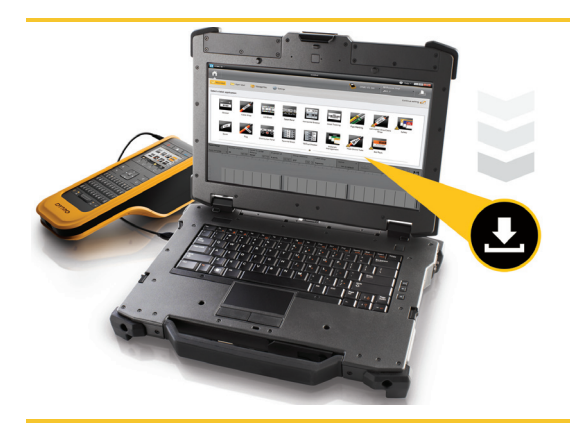

Download de nieuwste versie van de DYMO ID<sup>™</sup>-software van de DYMO-website op **support.dymo.com**.

U ontvangt berichten via de DYMO ID<sup>™</sup>-software als er updates van de software of de labelmaker beschikbaar zijn.

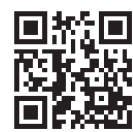

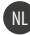

# De labelmaker uitpakken

Wacht totdat de installatie van de software is voltooid voordat u de labelmaker op uw computer aansluit.

- 1 Haal de labelmaker uit de verpakking, en bewaar het verpakkingsmateriaal.
- 2 Controleer of u alle artikelen hebt die in Figuur 1 zijn geïllustreerd.

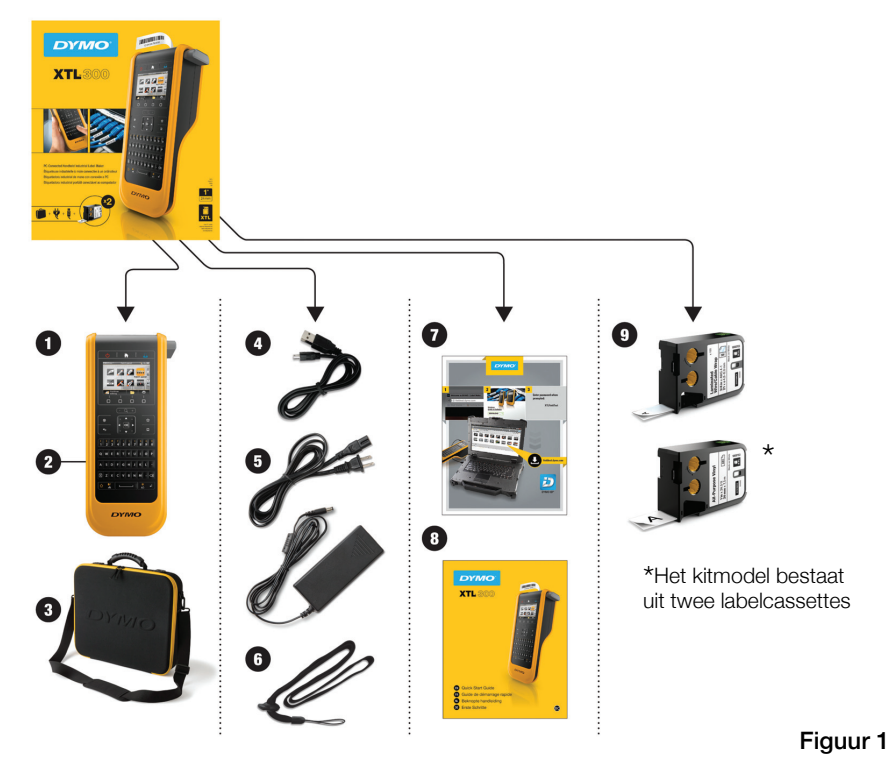

#### Inhoud van de verpakking

- 1 XTL 300 labelmaker
- 2 Lithiumpolymeeraccu (geplaatst)
- **3** Draagtas (alleen kitmodel)
- 4 USB-kabel
- 5 Netspanningsadapter en snoer
- 6 Koord

- 7 Kaart voor softwaredownload
- 8 Beknopte handleiding
- 9 XTL™ labelcassettes (aantal en type variëren)

# De labelcassette plaatsen

In uw labelmaker worden DYMO XTL<sup>™</sup> labelcassettes gebruikt die verkrijgbaar zijn in uiteenlopende breedtematen en materialen, inclusief doorlopende tape en maatlabels. Ga naar www.dymo.com voor informatie over de aanschaf van labelcassettes.

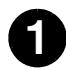

Druk op de knop boven op de labelmaker en open het deksel van het labelcompartiment. Zie Figuur 2.

Zorg dat het tape en het lint strak liggen langs de opening van de labelcassette en dat het tape tussen de labelgeleiders doorloopt. Zie Figuur 3. U trekt het lint strak door de opwindspoel van het lint naar de pijl op de cassette te draaien.

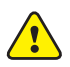

Pas op dat u de elektronische chip op de zijkant van de labelcassette niet aanraakt.

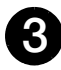

Plaats de labelcassette en druk hem stevig aan totdat hij vastklikt.

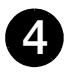

Sluit het deksel van het labelcompartiment.

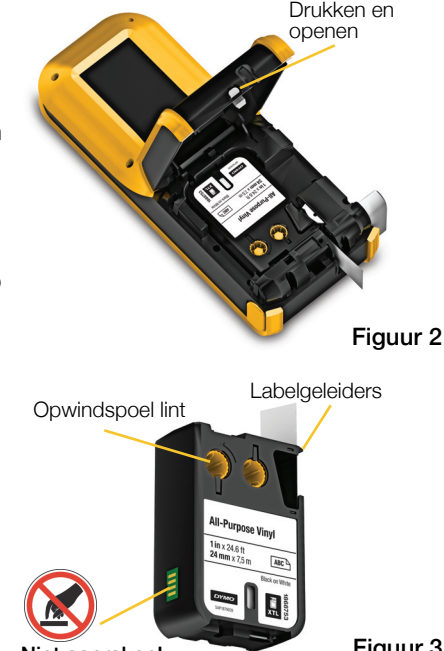

Niet aanraken!

Figuur 3

# De accu opladen

De labelmaker wordt gevoed met een LiPo-accu (lithiumpolymeer). De accu die met de labelmaker is meegeleverd, is al geplaatst en is gedeeltelijk opgeladen.

Er wordt een netspanningsadapter meegeleverd met de labelmaker voor het opladen van de accu. Het duurt ongeveer 2,5 uur voordat de accu helemaal is opgeladen.

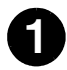

Trek het connectorklepje aan de zijkant van de labelmaker naar buiten en draai het rechtsom. Zie Figuur 4.

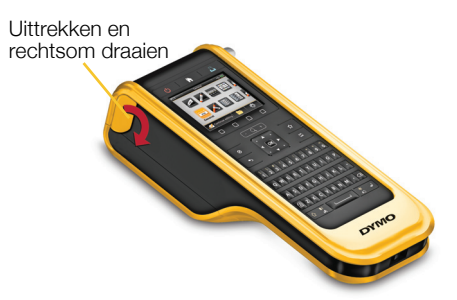

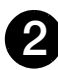

Steek de stekker van het snoer in de netspanningsadapter. Zie Figuur 5.

#### Figuur 4

Steek de stekker van de netspanningsadapter in de stroomaansluiting en steek vervolgens de andere stekker in een stopcontact. Zie Figuur 5.

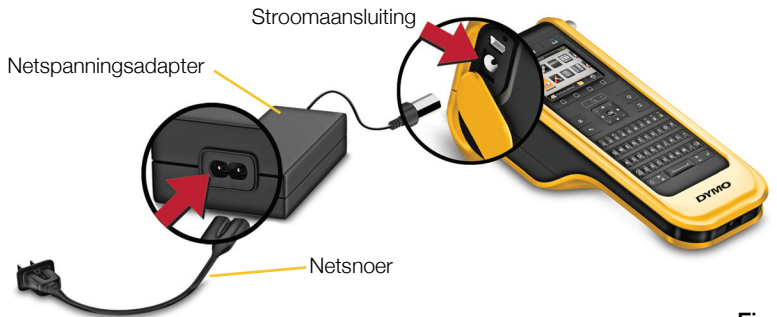

#### Figuur 5

Vergeet vooral niet om de veiligheidsmaatregelen voor LiPO-accu's op pagina 53 te lezen.

# Het eerste label printen

De eerste keer dat u de printer inschakelt, wordt u gevraagd de taalen meeteenheden op te geven. Deze instellingen blijven behouden totdat u ze verandert.

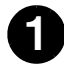

Druk op () om de labelmaker aan te zetten.

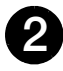

Wijzig desgewenst de taal en de meeteenheden als daarom wordt gevraagd.

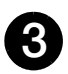

Gebruik om ன

Algemeen te selecteren, en selecteer de labelstand en lengte.

- 4
- Typ wat tekst. Wijzig naar wens de tekstgrootte en notatie.

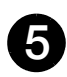

Druk op 🖺

Houd herefore house a la serie de la serie de la seri

- 6
- Druk op Som het label af te snijden.
- 7

Verwijder het beschermlaagje van het label om de kleeflaag bloot te leggen en leg het label op een schone, droge ondergrond.

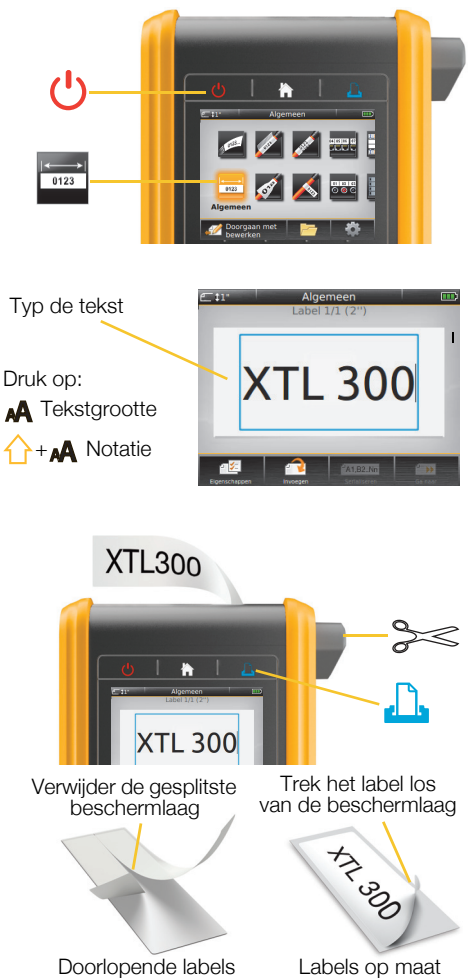

Raadpleeg de gebruikershandleiding op **support.dymo.com** voor uitgebreide informatie over het gebruik van de labelmaker.

# Kennismaken met de labelmaker

Kennismaking met de geïllustreerde functies.

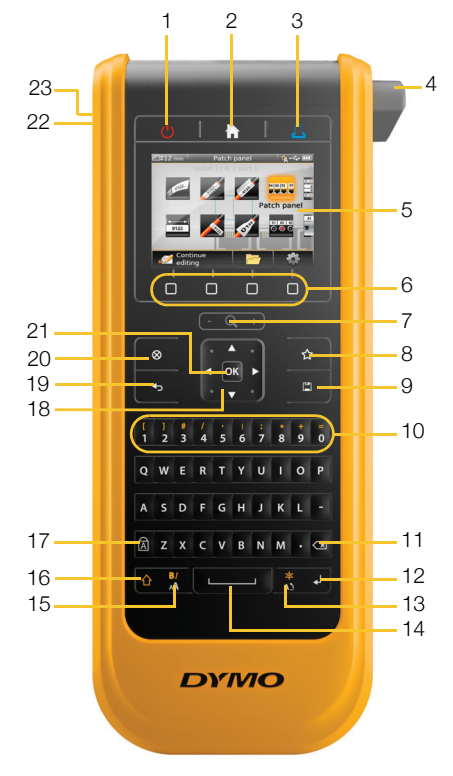

- 1 Aan-uitknop
- 2 Startscherm
- 3 Printen/printopties
- 4 Labelsnijder
- 5 LCD-display
- 6 Functietoetsen
- 7 Zoom
- 8 Favorieten

- 9 Opslaan
- 10 Numerieke/ symbooltoetsen
- 11 Backspace/Delete
- 12 Regeleinde
- 13 Draaien/uitlijnen
- 14 Spatiebalk
- **15** Tekstgrootte/tekststijl
- 16 Shift

- 17 Hoofdlettervergrendeling
- 18 Navigatie
- 19 Vorige
- 20 Nieuw label/wissen
- **21** OK
- 22 Voeding
- **23** USB

# Startscherm

Op de volgende afbeelding ziet u de belangrijkste functies die vanuit het startscherm beschikbaar zijn.

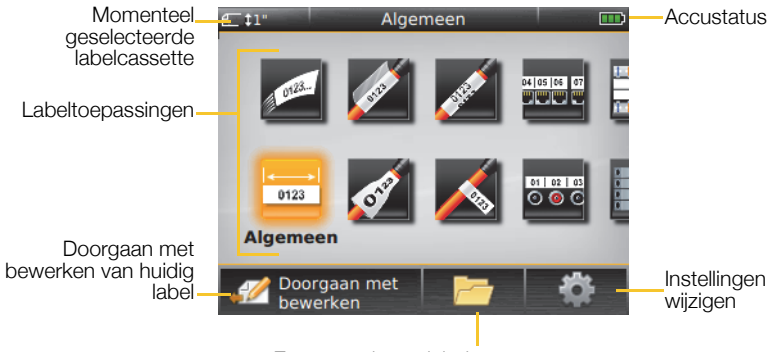

Een opgeslagen label openen

Er zijn een aantal labeltoepassingen beschikbaar voor elke labeltaak:

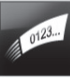

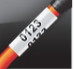

Snel

Kabelhuls

Patchpaneel

04 05 06 07

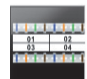

l 110-block

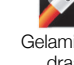

Gelamineerde A draad-/ kabelhuls

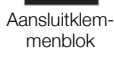

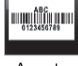

Assettracking

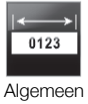

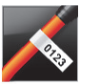

Vlaa

Distributiepa-

istributiepaneel

Horizontale

02 03

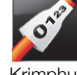

Krimphuls

Verticale zekering

Materiaalmanagement

# Tips:

- Gebruik de navigatie- en **OK**-toetsen om een labeltoepassing te selecteren.
- U kunt elk gewenst label creëren door de gewenste labeltoepassing te selecteren met de bijbehorende labelcassette geplaatst.
- Het waarschuwingssymbool M wordt weergegeven als een labeltoepassing en de geselecteerde labelmaker of labelcassette niet bij elkaar passen.
- Labeltoepassingen die geschikt zijn voor een labelcassette die is geplaatst, worden aan de linkerzijde weergegeven van labeltoepassingen die niet met de labelcassette geprint kunnen worden.

# Labeleditor

Op de volgende afbeelding ziet u de functies die de meeste labeleditors gemeen hebben.

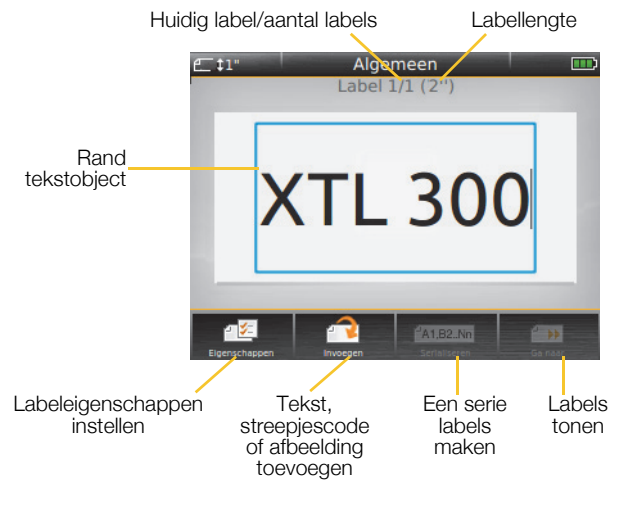

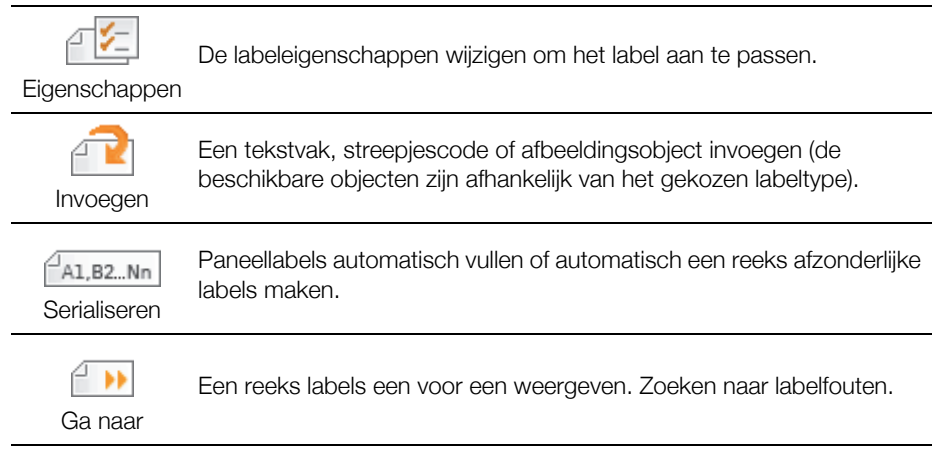

Raadpleeg de gebruikershandleiding op **support.dymo.com** voor uitgebreide informatie over het gebruik van de labelmaker.

# Gebruik van de labelmaker met uw computer

U kunt de labelmaker zelfstandig gebruiken, of u kunt labels direct vanaf uw computer printen met de laatste versie van de DYMO ID<sup>™</sup>-software.

# De DYMO ID<sup>™</sup>-software downloaden en installeren

Wacht totdat de installatie van de software is voltooid voordat u de labelmaker op uw computer aansluit.

#### De software installeren

- 1 Download de nieuwste versie van de DYMO ID<sup>™</sup>-software van de DYMOwebsite op **support.dymo.com**.
- 2 Volg de instructies in het installatieprogramma.

#### De labelmaker op uw computer aansluiten

De labelmaker wordt via de USB-connector, die aan de linkerkant van de label maker zit, op een computer aangesloten.

Wacht totdat de installatie van de software is voltooid voordat u de labelmaker op uw computer aansluit.

# De labelmaker op uw computer aansluiten

- 1 Trek het connectorklepje aan de zijkant van de labelmaker naar buiten en draai het rechtsom om bij de connectors te kunnen komen.
- 2 Steek de USB-kabel in de USBconnector op de labelmaker en in een vrije USB-poort op uw computer.

U kunt nu direct vanuit de DYMO ID<sup>™</sup>-software printen, of labels op de labelmaker overzetten om ze later te printen.

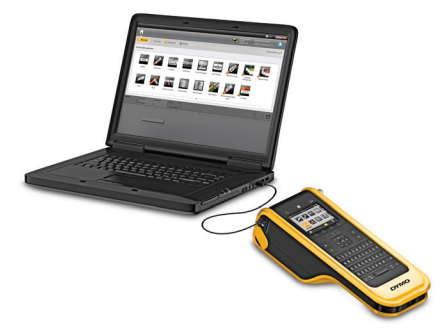

# Gebruik van de DYMO ID<sup>™</sup>-software

U kunt de labelmaker zelfstandig gebruiken, of u kunt labels direct vanaf uw computer printen met de laatste versie van de DYMO ID<sup>™</sup>-software.

Gebruik van de DYMO ID<sup>™</sup>-software wordt aanbevolen als u veel labels wilt printen.

Op de onderstaande afbeelding ziet u een aantal van de belangrijkste functies van de DYMO ID<sup>™</sup>-software.

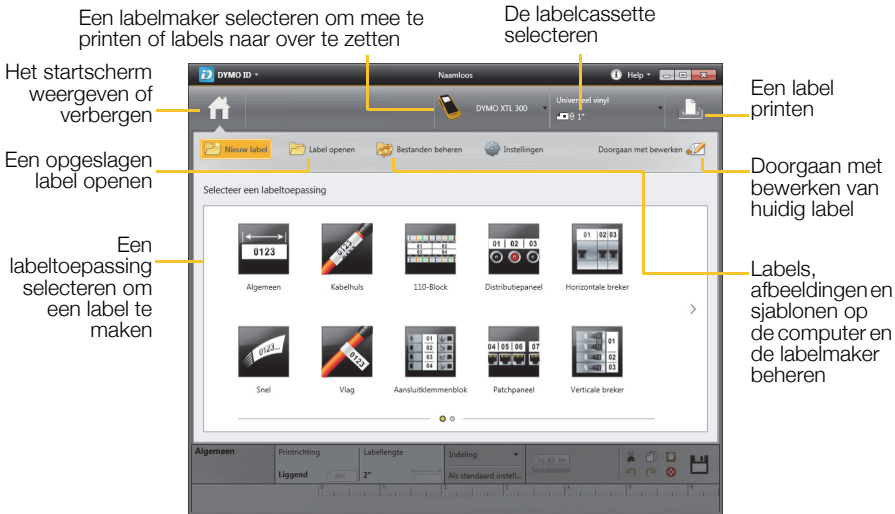

### Een label printen

- 1 Klik op 📑 Algemeen op het startscherm.
- 2 Typ wat tekst.
- 3 Druk op 🕂 om het label te printen.
- 4 Snijd het label af.

Zie de online Help voor complete informatie over het gebruik van de software. Vanuit het Help-menu kunt u het volgende weergeven:

- DYMO ID<sup>™</sup> Help
- DYMO ID<sup>™</sup> Gebruikershandleiding
- XTL<sup>™</sup> 300 Gebruikershandleiding

# Veiligheidsmaatregelen

#### Gebruik van het koord

#### Als het koord aan de labelmaker is bevestigd:

- Wees extra voorzichtig en wees u bewust van uw omgeving.
- Let erop dat de labelmaker nergens tegenaan stoot.

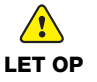

- Zorg dat de labelmaker en het koord niet blijven haken achter bewegende onderdelen of andere voorwerpen. Daardoor zou u letsel kunnen oplopen of de labelmaker beschadigen.
- Als het koord aan de labelmaker is bevestigd, mag het apparaat alleen door bedrijfsprofessionals worden gebruikt.

#### Omgaan met de lithiumpolymeeraccu

#### Type accu: LiPolymer 7.4V 1500mAh 11.1Wh

Door verkeerd om te gaan met lithiumpolymeeraccu's kan lekkage, hitte, rook, een explosie of brand ontstaan. Hierdoor kan het slechter werker of de defect raken. Ook kan het de ingebouwde bescherming van de accu aantasten. Dit kan tot gevolg hebben dat de apparatuur beschadigt of gebruikers kunnen letsel oplopen. Volg de onderstaande instructies nauwgezet op.

#### Bij het opladen van de accu

#### Voorkom het risico op brand en ontploffing, omdat dit ernstig of fataal letsel tot gevolg kan hebben als het niet wordt vermeden:

 Er is ontploffingsgevaar als op een verkeerde manier met een accu wordt omgegaan of als deze verkeerd wordt geladen, weggegooid of vervangen. Uitsluitend vervangen door hetzelfde of een soortgelijk type dat DYMO heeft aanbevolen.

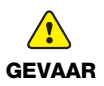

- Gebruik voor het laden van de accu alleen de meegeleverde voedingsadapter, en volg de instructies in deze handleiding.
- Niet direct aansluiten op een stopcontact of sigarettenaansteker.
- Berg de accu niet op in de nabijheid van vuur of op plaatsen waar de temperatuur boven de 60 °C (140 °F) kan oplopen (bijvoorbeeld in een auto, of een plaats met direct zonlicht).
- Veroorzaak onder geen enkel beding kortsluiting in de accu.
- Laad de accu nooit op in de nabijheid van uiterst ontvlambare voorwerpen.

|                             | Om de risico's te verminderen die zijn verbonden aan diverse gevaren<br>die, als ze niet worden voorkomen, in mindere of meerdere mate letsel of<br>schade aan eigendommen tot gevolg kunnen hebben: |
|-----------------------------|----------------------------------------------------------------------------------------------------|
| LET OP                      | Lees de gebruikershandleiding nauwkeurig voordat u de accu oplaadt.                                                                                                    |
|                             | Lithiumcellen moeten volkomen leeg zijn voordat u ze weggooit.                                                                                                    |
|                             | Ga altijd volgens de lokale, provinciale en nationale wet- en regelgeving te<br>werk bij het afvoeren van accu's.                                                                                    |
|                             | <ul> <li>De accu kan uitsluitend bij een temperatuur van 0 °C tot 45 °C (32 °F tot<br/>113 °F) worden opgeladen.</li> </ul>                                                                          |
|                             | Verklein het risico op brand en ontploffing dat, indien niet vermeden,                                                                                                    |
| WAARSCHUWING                | ernstig of fataal letsel en/of materiële schade tot gevolg kan hebben:                                                                                                    |
|                             | Stop het opladen van de accu als dit niet                                                                                                    |
|                             | Dinnen de opgegeven tijd klaans.                                                                                                    |
|                             | tijdens het laden. Probeer geen cel op te<br>laden die is beschadigd.                                                                                                    |
|                             | <ul> <li>Verwijder de accu direct uit het apparaat<br/>of de lader en staak het gebruik als de<br/>accu een vreemde geur of hitte afgeeft,<br/>verklouit of vervieret of tildens bot</li> </ul>      |
|                             | gebruik anders dan normaal reageert.                                                                                                    |
| Bij het opladen van de accu |                                                                                                    |

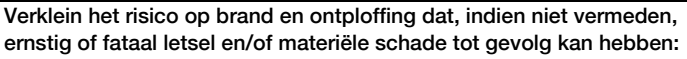

Gebruik de accu alleen in het apparaat waarvoor hij bestemd is.

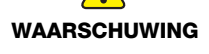

Ontlaad de accu niet in de nabijheid van vuur of op plaatsen waar de temperatuur boven de 60 °C (140 °F) kan oplopen (bijvoorbeeld in een auto, of een plaats met direct zonlicht).

LET OP

- Om de risico's te verminderen die zijn verbonden aan diverse gevaren die, als ze niet worden voorkomen, in mindere of meerdere mate letsel of schade aan eigendommen tot gevolg kunnen hebben:
- De accu kan uitsluitend bij een temperatuur van -10 °C tot 60 °C (14 °F tot 140 °F) worden gebruikt.

# 3 jaar garantie op uw DYMO product

Uw elektronische DYMO product is verkocht met een garantie van 3 jaar vanaf de aankoopdatum tegen materiaalgebreken en/of fabricagefouten. DYMO zal uw apparaat binnen de garantietermijn gratis vervangen of repareren, mits aan de volgende voorwaarden wordt voldaan:

- 1 Bij de appararaten die teruggestuurd worden onder deze garantie dient u zowel een omschrijving van de klacht bij te sluiten als een bewijs van de aankoopdatum en uw volledige adresgegevens: naam, telefoonnummer, straatnaam, huisnummer, postcode, woonplaats en land.
- 2 Alle te repareren apparaten dienen te worden teruggestuurd naar DYMO in een degelijke verzendverpakking. DYMO is niet aansprakelijk voor eventuele beschadiging of verlies van het apparaat tijdens de verzending.
- **3** De apparaten moeten uitsluitend volgens de bijgeleverde instructies zijn gebruikt. De garantie vervalt indien de gebreken worden veroorzaakt door een ongeluk, ondeskundig gebruik, aangebrachte veranderingen en/of door onachtzaamheid.
- 4 DYMO is niet aansprakelijk voor eventueel verlies, beschadiging of kosten in welke vorm dan ook veroorzaakt door de apparaten of accessoires of het gebruik hiervan, behoudens de wetten die voor dergelijke producten aansprakelijkheid voor sterfgevallen en letselschade niet uitsluiten.
- 5 DYMO label-printers zijn ontworpen voor gebruik met DYMO-labels. De garantie van DYMO geldt niet voor defecten of schade veroorzaakt door het gebruik van labels van een ander merk.
- 6 De garantie heeft geen invloed op uw rechten als eindgebruiker.

#### Wat te doen met een defect apparaat?

DYMO biedt u de volgende mogelijkheden aan:

- DYMO Website: In de meeste gevallen biedt een bezoek aan www.dymo.com een goede oplossing. Klik op "Ondersteuning" en u vindt informatie over uw DYMO product, zoals Veelgestelde Vragen (FAQs = Frequently Asked Questions) en oplossingen tot reeds bekende problemen. De gebruikershandleiding geeft u ook additionele informatie.
- DYMO Helpdesk: U kunt ook contact opnemen met de DYMO Helpdesk, zodat een medewerker u kan helpen met het vaststellen van het exacte probleem en u kan adviseren over de vervolgstappen:

 BE
 +32 - (0)2 / 700 74 53
 NL
 +31 - (0)70/770 38 20

 Intl
 +44 203 564 8356

 +31 - (0)70/770 38 20

 Hersteldienst: Ingeval uw machine stuk is, kunt u zich registreren op www.dymoservice.com waar u verdere instructies zult krijgen om uw product naar ons terug te sturen zodat het kan worden hersteld.